# 시작하기전에 사용자 매뉴얼

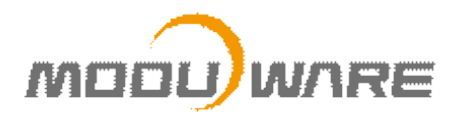

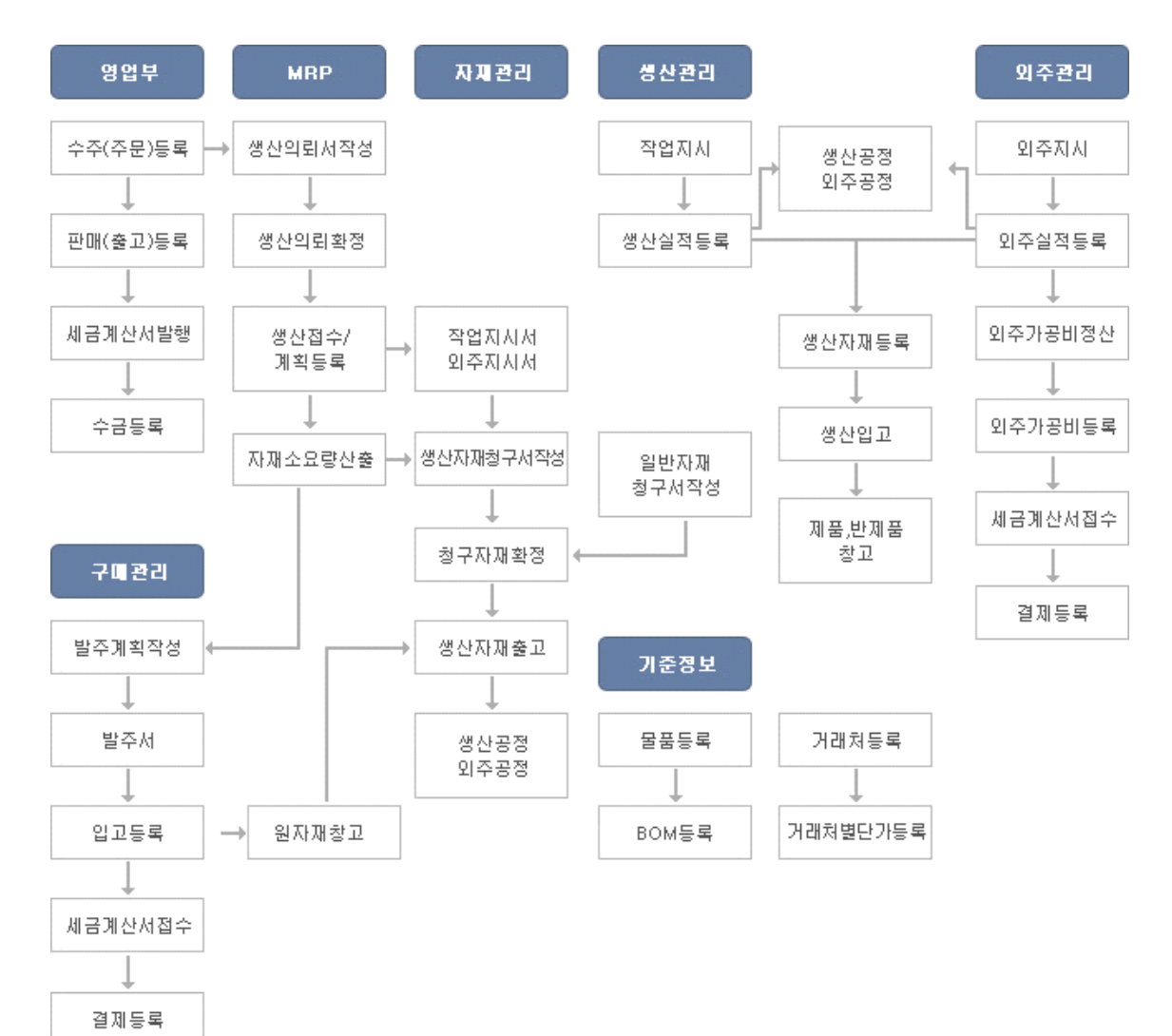

# [모두ERP 업무 프로세스]

# [모두ERP 생산원가 업무프로세스]

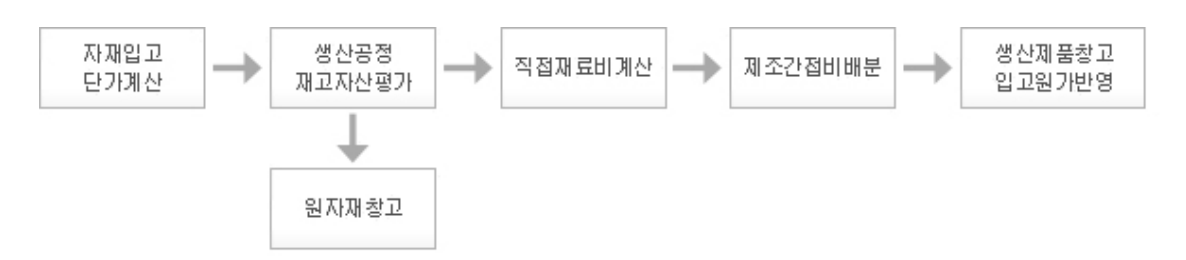

# Contents

| Preface! 시작하기 전에4                                       |
|---------------------------------------------------------|
| 1. 프로그램 환경설정                                            |
| 2. 사용자등록과 유지보수 ~~~~~ 4                                  |
| 3. 초보자를 위하여                                             |
| 3.1 키보드 사용법                                             |
| 3.2 마우스 사용법                                             |
| 4. 프로그램 설치방법                                            |
| 4.1 서버설치방법                                              |
| 4.2 데이터베이스(MSDE) 설치 ~~~~~~~~~~~~~~~~~~~~~~~~~~~~~~~~~~~ |
| 4.3 서버설치                                                |
| 4.4 키락설치                                                |
| 4.5 클라이언트설치                                             |
| 5. 업그레이드 방법                                             |
| 6. 시스템 관리자                                              |
| 6.1 시스템 관리자만이 할 수 있는 작업                                 |
| 6.2 출력수정                                                |
| 7. 데이터백업 방법                                             |
| 8. 데이터복구 방법                                             |
| 9. 프로그램 구성 메뉴와 주요 기능키 설명                                |

### Preface : 시작하기 전에

#### 1. 프로그램 환경설정

프로그램의 사용 환경, 키보드(마우스) 사용방법, 제품의 A/S 및 유지보수 계약 등을 소개합니다.

| 컴퓨터 | • CPU: Pentium 5 1.66Ghz 이상<br>• Memory: 256MB 이상(256MB 이상 권장)<br>• Display: VGA 1024 X 768 이상      |
|-----|----------------------------------------------------------------------------------------------------|
|     | · Server: Windows NT 3.5 이상, Windows 98, Windows 2000,<br>Windows XP, Windows Vista                 |
| O/S | <ul> <li>Client: Windows NT, Windows 98, Windows 2000, Windows<br/>XP, Windows<br/>Vista</li> </ul> |
| 프린터 | • Windows 98, Windows 2000, Windows XP, Windows Vista 지<br>원 프린터                                    |
| 한글  | • Windows 내장 한글                                                                                     |

# 2. 사용자 등록과 유지보수

본 제품에 대한 고객지원을 받기 위해 사용자는 유지보수 계약 체결을 필요로 하며, 유지보수 계약 체결은 최초 설치일로부터 6개월이 되는 날 자동으로 성립됩니다.

당사는 유지보수 계약이 체결된 사용자에 한하여 업그레이드 및 원격지원 서비스 등 본 제품과 관련된 각종 지원을 해드립니다.

| 유지보수 계약의 성립         | • 최초 설치일로부터 6개월이 되는 날에 자동으로 성립                                                                        |
|---------------------|----------------------------------------------------------------------------------------------------|
| 유지보수 계약 기간          | <ul> <li>신규 구매고객의 경우 구입일로부터 6개월이 되는 날 이전</li> <li>기존 사용고객의 경우 직전 유지보수 기간 만료일 이전</li> </ul>            |
| 유지보수료               | · 구입 후 6개월 후 별도계약에 의한 유지보수 금액                                                                         |
| 유지보수 내용             | ・ 기능 향상, 원격 A/S, 사용 상담, 사용자 교육(추후 예정)                                                                 |
| 유지보수 수수료 납부방법       | · 유지보수 수수료는 1년을 기준으로 납입함(일시납)을 원칙                                                                     |
| 유지보수 미체결 업체의<br>불이익 | <ul> <li>유지보수 계약 대상 고객사로 계약 미체결 고객사는 프로그램<br/>업그레이드, 사용상담, 교육지원 등의 고객지원서비스를 받을<br/>수 없습니다.</li> </ul> |

# 3. 초보자를 위하여

#### 3.1 키보드 사용법

| 기능키 및 단축키                | 설명                                                                                                    |
|--------------------------|----------------------------------------------------------------------------------------------------|
| 한/영 키                    | 문자 입력 시 한글모드 또는 영문모드로 입력상태를 바꿀 때<br>사용합니다.                                                                                                    |
| <b>뛴, ⑫ ~ 앱</b><br>(기능키) | 키보드의 상단에 있으며, 기능키(Function Key)라고 합니다.<br>프로그램의 각 화면 상단부의 검색, 인쇄 등의 여러 가지 메뉴가<br>있으며, 이 기능들을 이용하고자 할 때, 해당키를 사용합니다.<br>기능키의 지정은 프로그램 화면에 따라 다를 수 있습니다. |
| 任, ⊡, 1, ↓<br>(방향키)      | 커서를 상하좌우로 이동시킬 때 사용합니다.<br>프로그램 화면의 자료를 저장할 때도 쓰입니다. (↑, ↓)                                                                                            |
| 단축키                      | Att키 혹은 Cml키를 누른 상태에서 해당 단축키를 누르면 됩니다.                                                                                                    |

# 3.2 마우스 사용법

| 버 튼        | 설명                                                                                                    |
|------------|----------------------------------------------------------------------------------------------------|
| 마우스 왼쪽 버튼  | <ul> <li>Click(한번 누르기): 메뉴 또는 아이콘 등의 선택, 취소 시 이용<br/>합니다.</li> <li>Double Click(두번 누르기): 응용프로그램의 실행 또는 폴더를<br/>열 때 사용합니다.</li> </ul> |
| 마우스 오른쪽 버튼 | ㆍ 해당 메뉴의 특정 기능이 있을 때 사용합니다.                                                                                                    |

- 사용자 매뉴얼 - 시작하기 전에

# 4. 프로그램 설치방법

#### 4.1 서버설치방법

본 설치방법은 1User 단일 사용자, 2User 이상의 서버 컴퓨터에 설치하는 방법입니다. 모든 데이터는 Server 컴퓨터에 저장이 됩니다.

다음 그림은 제품 CD를 넣었을 때 자동으로 실행되는 초기 설치 화면입니다.

| 🛃 모두경영Setup                                                        |                                                                  |
|--------------------------------------------------------------------|------------------------------------------------------------------|
| PERSERACIONAL STATE<br>Advidade addesed<br>PFOSOS                  | 회계관리<br>영업/판매관리<br>발주/구매관리<br>제고관리<br>전적관리<br>세금계산서관리<br>수금/결제관리 |
| - <b>Notice</b> -<br>서버 : MSDE 〉 Server 〉 Client<br>클라이언트 : Client |                                                                  |
| 데이타베이스 SERVER                                                      | CLIENT                                                           |
| 모두웨어주식회사                                                           | 1544-7230<br>www.moduware.co.kr                                  |

| 데이터베이스(MSDE) 설치 | 필수 설치항목으로 서버자리에만 설치해주세요.                                                                                                    |
|-----------------|----------------------------------------------------------------------------------------------------|
| 서버 설치           | 필수 설치항목으로 모두ERP의 DB를 셋팅 합니다.<br>(설치 시 키락 서버를 찾을 수 없습니다. 라는 메시지가<br>나타날 경우 설치CD에서 마우스 오른쪽 버튼을 클릭하여<br>열기₩Drivers₩keylock₩ <b>MicroDogInstdrv</b> 파일을 설치하세<br>요.) |
| 클라이언트 설치        | 필수 설치항목으로 모두ERP의 프로그램을 설치합니다.<br>(2User 이상 멀티유저일 경우 서버자리를 제외하고 이 항목<br>을 설치합니다.)                                                                                |
| 필수유틸리티 설치       | 모두ERP의 필수 유틸리티로서 프로그램이 정상 작동<br>하지 않을 경우 실행합니다.<br>(BDE란 응용프로그램을 설치합니다.)                                                                                        |
| Adobe Reader 설치 | 본 프로그램의 매뉴얼을 컴퓨터로 보실 경우 Adobe사의<br>Reader를 설치하시면 됩니다.                                                                                                    |

#### 4.2 데이터베이스(MSDE) 설치

본 프로그램의 DB는 Microsoft의 MS-SQL을 사용합니다.DB를 저장하기 위해 설치하는 필수 설치 항목입니다.

**데이터베이스** 설치 버튼을 클릭합니다.

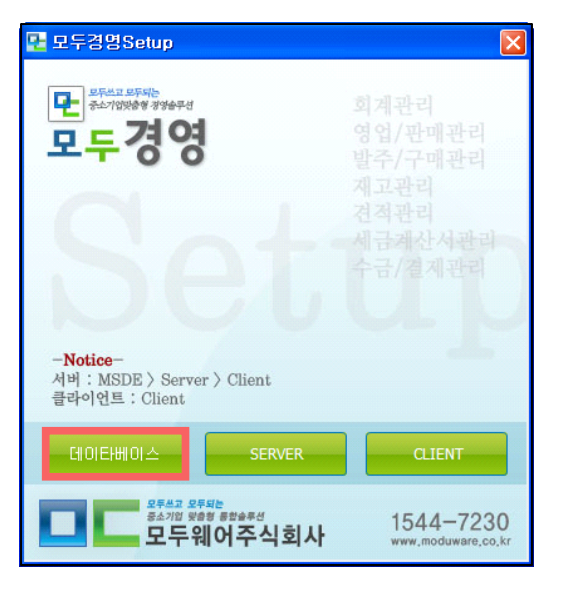

#### 4.3 서버설치

전 단계에서 설치한 데이터베이스(MSDE)를 기초로 데이터베이스 셋팅을 합니다. 1User 사용자 혹은 2User 이상의 사용자의 서버 컴퓨터에 설치합니다.

1 Next 버튼을 클릭하여 다음 단계로 진행합니다.

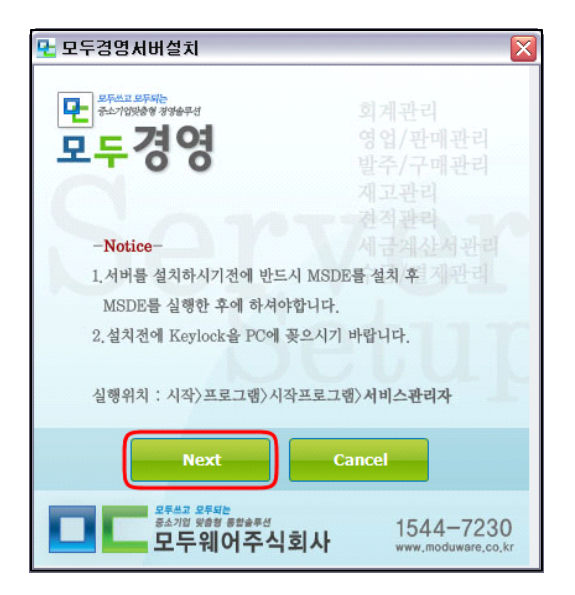

2 설치할 데이터베이스의 경로를 선택하고 Next 버튼을 클릭하여 다음 단계로 진행합니다.

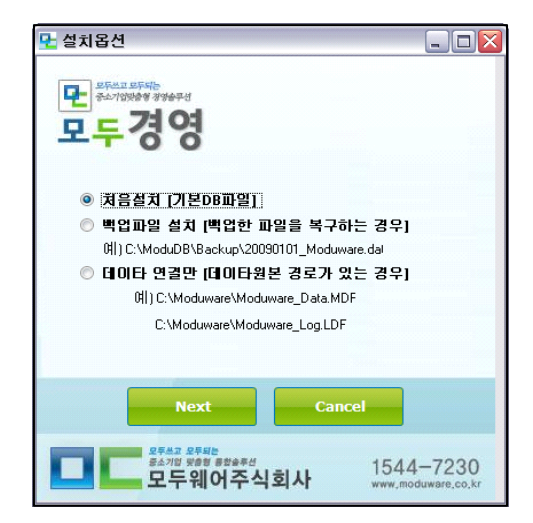

 서버코드는 한 서버로 여러 개의 회사를 운영할 경우 추가적으로 입력합니다. 사용할 회사명은 귀사의 회사명을 입력하십시오.

| 로 설치옵션 📃 🗆 🔀                              |
|-------------------------------------------|
| 면<br><sup>#AT</sup> 199899 399970<br>모두경영 |
| 서버코드를 선택해주세요!                             |
| [从田1]                                     |
| 사용할 회사명을 입력해주세요!                          |
|                                           |
| 기본 관리자 정보 [프로그램 처음 로그인시 필                 |
| 아이디 00000000 비밀번호 111111                  |
| 관리자 암호완 비밀번호는 프로그램 설치후, 처음 사용자 셋          |
| 팅시 필요,기억하세요!                              |
|                                           |
| Next Cancel                               |
|                                           |
| 547/0 ¥89 828##4<br>1544-7230             |
| 보구체여주식회사 www.moduware.co.kr               |

④ 데이터베이스의 설치가 끝났습니다. 이로써 서버 셋팅이 완료되었습니다.

| 🕂 모두경영서버설치                                                                                                    | _ 🗆 🔀                                                                  |
|----------------------------------------------------------------------------------------------------|------------------------------------------------------------------------|
| 프로프로테이하<br>(**/1998*99947           모두 경영           -Notice-           도스창은 설치가 완료되면 자동으로 사라집나<br>입의로 도스창을 닫지 마세요. | 회계관리<br>영업/판매관리<br>발주/구매관리<br>제고관리<br>전적관리<br>서급계상서관리<br>수금/결제관리<br>다. |
| 설치가 완료되었습니다.                                                                                                    | our                                                                    |
| Exit                                                                                                    |                                                                        |
| 으루 유가 있는 것 문제는 공소가의 옷을 방 음합을두선 모두 웨어주식회사                                                                           | 1544-7230<br>www.moduware.co.kr                                        |

#### 4.1.3 키락설치

**다음** 버튼을 클릭하여 다음 단계로 진행합니다.

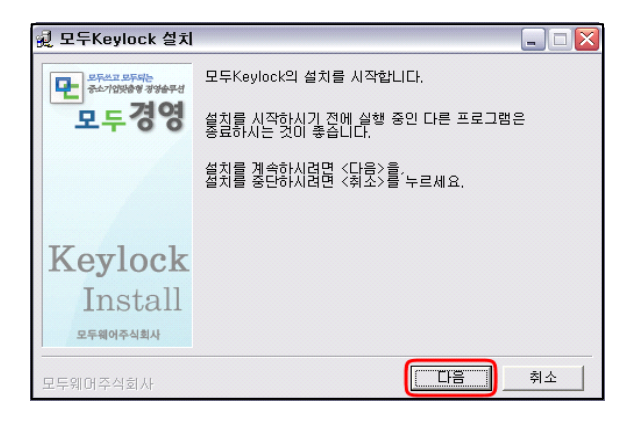

🕄 설치가 진행되고 있습니다.

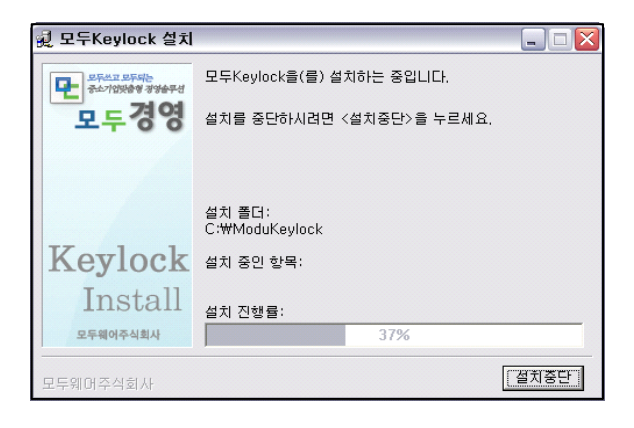

설치될 폴더를 선택 후, 설치시작 버튼을 클릭하여 설치를 진행합니다.

| 🕺 모두Keylock 설치              |                             | _ 🗆 🔀 |
|-----------------------------|-----------------------------|-------|
| 모두쓰고 모두되는<br>중소기입맞춤형 경영습무성  | 모두Keylock을(를) 다음 폴더에 설치합니다. |       |
| 모두경영                        | <설치시작>을 누르시면 다음 폴더에 설치를 시작합 | LICI. |
|                             | 설치에 필요한 공간: 24,583KBytes    |       |
| Keylock                     |                             |       |
| Install<br>प्रन्त्रालन्ध्रम | 설치 졸더<br>C:\ModuKeylock     | 하보기   |
| 모두웨어주식회사                    | 【智利以本】                      | 취소    |

#### ④ 키락설치가 완료되었습니다.

| 료 모두Keylock 설치                                      |                        |          |  |
|-----------------------------------------------------|------------------------|----------|--|
| 문 의사가 의사가 의사가 이 이 이 이 이 이 이 이 이 이 이 이 이 이 이 이 이 이 이 | 모두Keylock의 설치를 완료했습니다. |          |  |
| Keylock<br>Install<br>इन्श्रीन्थ्येय                |                        |          |  |
| 모두웨어주식회사                                            |                        | <u>n</u> |  |

#### 4.1.4 클라이언트설치

서버설치가 끝난 경우에 설치를 시작합니다. 1User 사용자는 같은 PC에 서버 프로그램과 클라이 언트 프로그램 모두 설치하셔야 합니다.

단, 2User 이상인 경우에는 프로그램을 사용하실 PC마다 설치하시면 됩니다.

① 「모두ERP」의 설치를 시작합니다. 다음 버튼을 클릭합니다. 설치를 시작하기 전에 다른 응용 프로그램들은 종료하는 것이 좋습니다.

| 🛃 모두경영클라이언트 설치 📃 🗖 🔀       |                                               |  |
|----------------------------|-----------------------------------------------|--|
| 모두쓰고 모두되는<br>중소기업맞춤형 경영습무선 | 모두경영클라이언트의 설치를 시작합니다.                         |  |
| 모두경영                       | 설치를 시작하시기 전에 실행 중인 다른 프로그램은<br>종료하시는 것이 좋습니다. |  |
|                            | 설치를 계속하시려면 <다음>을,<br>설치를 중단하시려면 <취소>를 누르세요.   |  |
|                            |                                               |  |
| Client                     |                                               |  |
| Install                    |                                               |  |
| 모두웨어주식회사                   |                                               |  |
| 모두웨어주식회사                   | ·····································         |  |

2 소프트웨어 사용권 계약서 화면이 나옵니다. 자세히 읽어보시고 동의하시면 동의함 버튼을 클릭하여주시길 바랍니다.

| 🕺 모두경영클라이언트 설치 - 라이센:                                                                                                    | <u>^</u>                                                              | _ 🗆 🛛                                   |
|----------------------------------------------------------------------------------------------------|-----------------------------------------------------------------------|-----------------------------------------|
| 소프트웨어 최종 사용자 사용권 계약서                                                                                                    |                                                                       | ~                                       |
| 중요한 내용이므로 자세히 읽어 보시기 바립<br>본 소프트웨어 최종 사용자 사용권 계약서(/                                                                       | [니다 <u>.</u><br>나용권 계약서)는 모두웨0                                        | 1주식회사 소프                                |
| 소프트웨어 제품 사용권                                                                                                    |                                                                       |                                         |
| 본 소프트웨어 제품은 저작권 관련법과 국제<br>소프트웨어 제품은 판매되는 것이 아니라 그                                                                        | 저작권 협약을 비롯하여<br>! 사용이 허가되는 것입니!                                       | 지적 재산권 법<br>다.                          |
| 1. 사용 허가<br>본 사용권 계약서에 동의하는 경우 귀하에게<br>모두웨마주식회사는 귀하가 정당하게 취득<br>귀하가 "소프트웨머"를 정당하게 사용하기<br>또한 귀하는 백업이나 보관용으로 본 "소프트        | 다음과 같은 권리가 허기<br>안 "소프트웨어"를 사용할<br>위하며, 본 "소프트웨어"를<br>트웨어"의 복사본을 만들 : | 내됩니다.<br>경우 소프트웨(<br>다운로드 하거<br>수 있습니다. |
| 2. 용도 제한<br>- 본 "소프트웨어"의 모든 복사본에는 저작권<br>- 커하는 본 "소프트웨어"의 복사본들 제 3자<br>- 커하는 관련 법그에서 명시적으로 허용된<br>본 "소프트웨어"를 리버스 엔지니어링, 디 | 전 정보가 표시되어야 합니<br>에게 배포해서는 안됩니[<br>제한적인 범위 미외에는<br>컴파일 또는 디어셈볼 할 :    | 니다.<br>다.<br>수 없습니다. 💌                  |
| 모두웨어주식회사                                                                                                    | 동의함 다음                                                                | 취소                                      |

응 다음 버튼을 클릭하여 다음 화면으로 이동합니다.

④ 「프로그램」을 설치할 폴더를 지정합니다. 가능한 기본 설치 폴더인 C:₩Moduware에 설치하시길 권장합니다. **설치시작** 버튼을 클릭하여 파일을 복사합니다.

| 🛃 모두경영클라이언!                | 트 설치 - 설치 폴더 선택 📃 🗖 🔀                                                                 |  |  |
|----------------------------|---------------------------------------------------------------------------------------|--|--|
| 모두쓰고 모두되는<br>중소기업맞춤행 정영습무성 | 모두경영클라이언트을(를) 다음 폴더에 설치합니다.                                                           |  |  |
| 모두경영                       | 다음 폴더에 설치하시려면 〈설치시작〉을 누르시고,<br>다른 폴더에 설치하시려면 직접 입력하시거나,<br>〈찾마보기〉를 눌러 설치하실 폴더를 선택하세요. |  |  |
|                            | 설치에 필요한 공간: 55,328KBytes                                                              |  |  |
|                            |                                                                                       |  |  |
| Client                     |                                                                                       |  |  |
| Install                    | 설치 플더                                                                                 |  |  |
| 모두웨어주식회사                   | 이전 설치시작 취소                                                                            |  |  |

5 사용자 컴퓨터에 파일을 복사하고 있습니다.

| 🕺 모두경영클라이언!                | 트 설치                           | _ 🗆 🗙 |
|----------------------------|--------------------------------|-------|
| 모두쓰고 모두되는<br>중소기업맞춤행 경영습무성 | 모두경영클라이언트을(를) 설치하는 중입니다.       |       |
| 모두경영                       | 설치를 중단하시려면 <설치중단>을 누르세요.       |       |
|                            |                                |       |
|                            | 서귀 포디·                         |       |
| 011.                       | E:₩Moduware                    |       |
| Client                     | 설치 중인 항목:<br>R07_060926_61.dll |       |
| Install                    | 설치 진행률:                        |       |
| 모두웨어주식회사                   | 47%                            |       |
| 모두웨어주식회사                   |                                | 설치중단  |

6 설치가 완료됐습니다.

| 🛃 모두경영클라이언!                                     | 트 설치                   | $\mathbf{X}$ |
|-------------------------------------------------|------------------------|--------------|
| 문 의사의 의사가 이 이 이 이 이 이 이 이 이 이 이 이 이 이 이 이 이 이 이 | 모두경영클라이언트의 설치를 완료했습니다. |              |
| Client<br>Install                               |                        |              |
| 모두웨어주식회사                                        |                        | 확인           |

- 사용자 매뉴얼 - 시작하기 전에

**서버정보 가져오기**에서 처음설치 한 서버의 IP나 컴퓨터이름을 입력하시면 클라이언트가 자 동으로 셋팅 됩니다.

| 😤 서버정보 가져오기 Ver1.0                                                                | X |  |
|-----------------------------------------------------------------------------------|---|--|
| 이 프로그램은 프로그램 설치후, 데이타연결<br>정보를 자동으로 설정하는 프로그램입니다.<br>서버의 IP Address나 컴퓨터이름을 입력하시면 |   |  |
| 서버 IP Address<br>서버의 [IP Address] or [컴퓨터이름]                                      |   |  |
| ┃<br>Port                                                                         |   |  |
| 가져오기 종료                                                                           |   |  |

#### 5. 업그레이드 방법

다음의 그림과 같이 **업그레이드** 버튼을 클릭하시면 업그레이드가 됩니다. 단 유지보수 체결이 되어있는 고객에 한해서만 가능합니다.

처음 접속 시 관리자아이디는 "00000000" "0"이 8개이며, 비밀번호는 "111111" "1"이 6개입니 다. 보안을 위해서 관리자 암호는 변경하십시오.

| 모고 | 민                             |                                 |                                | × |
|----|-------------------------------|---------------------------------|--------------------------------|---|
|    | Total Soli                    | ution<br>DUWA                   | RE                             |   |
|    | 사용회사 <mark>서比</mark>          | 12(모두웨어주식회                      | 사)                             |   |
|    | 사용자 <mark>0000</mark>         | 00000                           | ]                              |   |
|    | 암 호 <mark>****</mark>         | ***                             | ]                              |   |
|    | LOGI                          | IN                              | CANCEL                         |   |
|    | Password                      | Upgrade                         | Remote A/S                     |   |
|    | ■ 메신저만 실형                     | 1                               | 서버정보찾기                         |   |
|    | LOGI<br>Password<br>I 메신지만 실형 | NUpgrade<br>Upgrade<br>[로그인 화면] | CANCEL<br>Remote A/S<br>서버정보찾기 |   |

#### 6. 시스템관리자

시스템관리자란 프로그램을 관리할 수 있는 관리자를 말하며, **기본 아이디 = "00000000",** 비밀번호 = "111111"입니다. 프로그램을 시작하기 전에 암호를 꼭! 변경하시고 기억하시길 바랍니다. • 사용자 매뉴얼 - 제1장 시작하기 전에

#### 6.1 시스템관리자만이 할 수 있는 작업

#### 6.2 출력수정 기능

시스템관리자 "00000000"로 로그인하면 각 프로그램 메뉴 버튼에 생기며, 리스트를 숨기거나 타이틀을 변경할 수 있는 기능입니다.

기준정보관리 > 물품관리 > 물품등록의 예를 들어보겠습니다.

1 📑 출력수정 버튼을 클릭합니다.

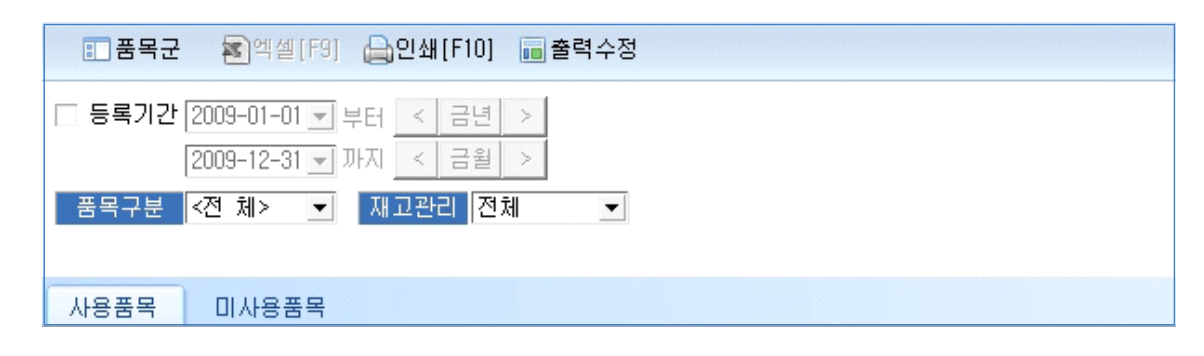

2 레포트 수정 창이 나타납니다. 필요 없는 필드는 체크를 하지 마세요.

용 타이틀을 변경하고 싶은 경우 마우스로 더블 클릭하세요!

| 필드수점           | × |
|----------------|---|
| 출력될 타이틀명을 입력하세 |   |
| 물품명            |   |
| OK Cancel      |   |

④ 셀 위치를 변경하고 싶은 경우, 해당 셀을 마우스로 클릭 후, 원하는 위치로 드래그한 후, 출 력수정 버튼을 클릭한 후 적용 버튼을 클릭하면 반영됩니다.

#### 7. 데이터백업 방법

「프로그램」의 안전한 사용을 위해 데이터백업 방법을 소개합니다. 백업은 서버에서만 가능합니다.

- **1** 시스템관리 > 백업경로지정 메뉴를 실행합니다.
- 생업을 받을 경로를 지정해주고 백업경로 저장 버튼을 클릭합니다. (실제 설치한 드라이브를 지정하시면 됩니다. 아래의 그림은 서버를 C드라이브에 설치한 경우입니다.)

| [데이타백업 경로지정]          |   |
|-----------------------|---|
| ~백업정보                 |   |
| 백업파일이 저장될 경로를 지정해주세요! | _ |
| C:#ModuDB#Backup#     |   |
|                       |   |
| 백업경로 저장 종료            |   |

**③ 시스템관리** > 데이터백업 메뉴를 실행합니다.

| [데이타백업]                                        | X |
|------------------------------------------------|---|
| 백업정보<br>서버에 백업파일이 생성됩니다. 백업을 받으신후, 다른PC에 복사해두면 |   |
| 더욱 안전합니다.<br>서버에 백업될 파일명 20090216_Moduware.DAT |   |
| c:#ModuDB#Backup#                              |   |
| 로고삭제 백업 종료                                     |   |

④ 백업될 파일명을 넣고 백업 버튼을 클릭하면 자동으로 데이터의 백업이 실행됩니다. 백업파일 생성규칙은 날짜별로 생성됩니다. ■ 사용자 매뉴얼 - 제1장 시작하기 전에

# 8. 데이터복구 방법

PC고장, 데이터손실 등의 문제가 발생했을 때 백업받은 데이터의 복구를 하실 때 사용합니다. 백업처럼 복구도 Server에서만 가능합니다.

먼저, 구매하실 때 제공받은 CD를 복구하실 서버 PC에 넣으시고, 실행해주세요.

● SERVER 버튼을 클릭해주세요.

| ₽ 모두경영Setup                                                                                                    | $\overline{\mathbf{X}}$                                          |
|----------------------------------------------------------------------------------------------------|------------------------------------------------------------------|
| FMC Style<br>주소가영방송 광용무역<br>모두경영                                                                                                    | 회계관리<br>영업/판매관리<br>발주/구매관리<br>제고관리<br>전적관리<br>세금계산서관리<br>수금/결제관리 |
| MSDE SERVER                                                                                                    | CLIENT                                                           |
| 으로 25% 25% 전 25% 전 25\% O 25\% O 25\% | 1544-7230<br>www.moduware.co.kr                                  |

2 Next 버튼을 클릭하세요.

| 號 모두경영서버설치(♥1.2)                         | $\overline{\mathbf{X}}$                    |  |
|------------------------------------------|--------------------------------------------|--|
| 모두경영                                     | 회계관리<br>영업/판매관리<br>발주/구매관리<br>제고관리<br>전적관리 |  |
| -Notice-                                 | 세금계산서관리                                    |  |
| 1.서버를 설치하시기전에 반드시 MSD                    | E를 설치 후 지관리                                |  |
| MSDE를 실행한 후에 하셔야합니다.                     |                                            |  |
| 2.설치전에 Keylock을 PC에 꽂으시기 바랍니다.           |                                            |  |
| 실행위치 : 시작〉프로그램〉시작프로그램〉서비스관리자             |                                            |  |
| Next                                     | Cancel                                     |  |
| <sup>2 동4고</sup> 2 동5년<br><sup>동소개</sup> | 1544-7230<br>www.moduware.co.kr            |  |

3 다음과 같은 백업 옵션을 선택하여 주십시오.

- 처음설치[기본DB파일]: 이 옵션은 빈 데이터 상태로 프로그램 서버를 설치하는 경우 사용합니다.
- 백업파일 설치: 이 옵션은 백업하신 파일 경로를 지정하여 주시면 됩니다.
- 데이터 연결만: 이 옵션은 C:₩ModuDB₩ 폴더를 그대로 복사해 놓으신 경우, 데이터 원본과의 연결만 하고 싶은 경우 사용합니다.
   홈페이지 자료실 41번을 참고하세요.

| 모 설치옵션                                                                                       | 모 설치옵션 - 그 🛛 🔾                                                                        |
|----------------------------------------------------------------------------------------------|---------------------------------------------------------------------------------------|
| 만 <sup>8543 8596</sup><br><sup>547</sup> 1998 <sup>89</sup> 3968 <sup>4</sup><br>모두경영        | PF- 2545<br>Farigher Wert<br>모두경영                                                     |
| ◎ 처음설치 [기본DB파일]                                                                              | ◎ 처음설치 [기본DB파일]                                                                       |
| 핵업파일 설치 [백업한 파일을 복구하는 경우]                                                                    | ◎ 백업파일 설치 [백업한 파일을 복구하는 경우]                                                           |
|                                                                                              | (H) C:\ModuDB\Backup\20090101_Moduware.dal                                            |
| ◎ 네이타 연결만 [네이타원본 경로가 있는 경우]                                                                  | ◎ 네이타 연결만 [네이타원본 경로가 있는 경우]                                                           |
| 頃[] U:\Moduware\Moduware_Data.MDF                                                            | MDF                                                                                   |
| C:\Moduware\Moduware_Log.LDF                                                                 |                                                                                       |
|                                                                                              | DBB                                                                                   |
| Next Cancel                                                                                  | Next Cancel                                                                           |
| 모두원과 요류되는<br>물소기업 및 영향 통합승유선         1544-7230           모두웨어주식회사         www.moduware.co.kr | 모두배2 운무배2 운무배2           보다 운무배2 운무배2           모두웨어주식회사           www.moduware.co.kr |
| [백업파일 설치 화면]                                                                                 | <br>[데이터 연결만 화면]                                                                      |

④ 복구할 회사정보를 입력 후 Next 버튼을 클릭하시면 설치가 완료됩니다.

| 모 설치옵션 📃 🗆 🔀                                                                                               | 🗜 모두경영서버설치 📃 🗖 🔀                                                                   |
|----------------------------------------------------------------------------------------------------|------------------------------------------------------------------------------------|
| <b>聖</b> <sup>55411 8556</sup><br><sup>31/1</sup> 2528 <sup>30</sup> 3968 <sup>4</sup><br><b>모 두 경영</b>    | ₽ 5642 55%<br>54719888 399694 회계관리 모두경영 영업/판매관리 발주/구매관리                            |
| 서버코드를 선택해주세요!<br>[서버1]모두경영<br>사용할 회사명을 입력해주세요!<br>모두경영                                                     | -Notice- 지고 관리<br>데이타베이스파일을 생성할 드라이버를 선택하세요.<br>선택을 하지 않을 경우 기본적으로 C드라이브로 생성이 됩니다. |
| 기본 관리자 정보 [프로그램 처음 로그인시 필<br>아이디 00000000 비밀번호 111111<br>관리자 암호와 비밀번호는 프로그램 설치후, 처음 사용자 셋<br>당시 필요, 기억하세요! | 드라이브선택                                                                             |
| Next Cancel                                                                                                | Next Cancel                                                                        |
| 모두원교 문퇴원         물소기업 및 출방 통합속무선         1544-7230           모두웨어주식회사         www.moduware.co.kr           | 모두웨어주식회사         1544-7230<br>www.moduware.co.kr                                   |
| <br>[회사정보입력]                                                                                               | [데이터베이스 설치 폴더 지정]                                                                  |

'사용자 매뉴얼 - 제1장 시작하기 전에

## 9. 프로그램 구성메뉴와 주요 기능키 설명

구성메뉴에 대한 세부적인 설명은 해당 메뉴의 설명에서 자세히 설명합니다.

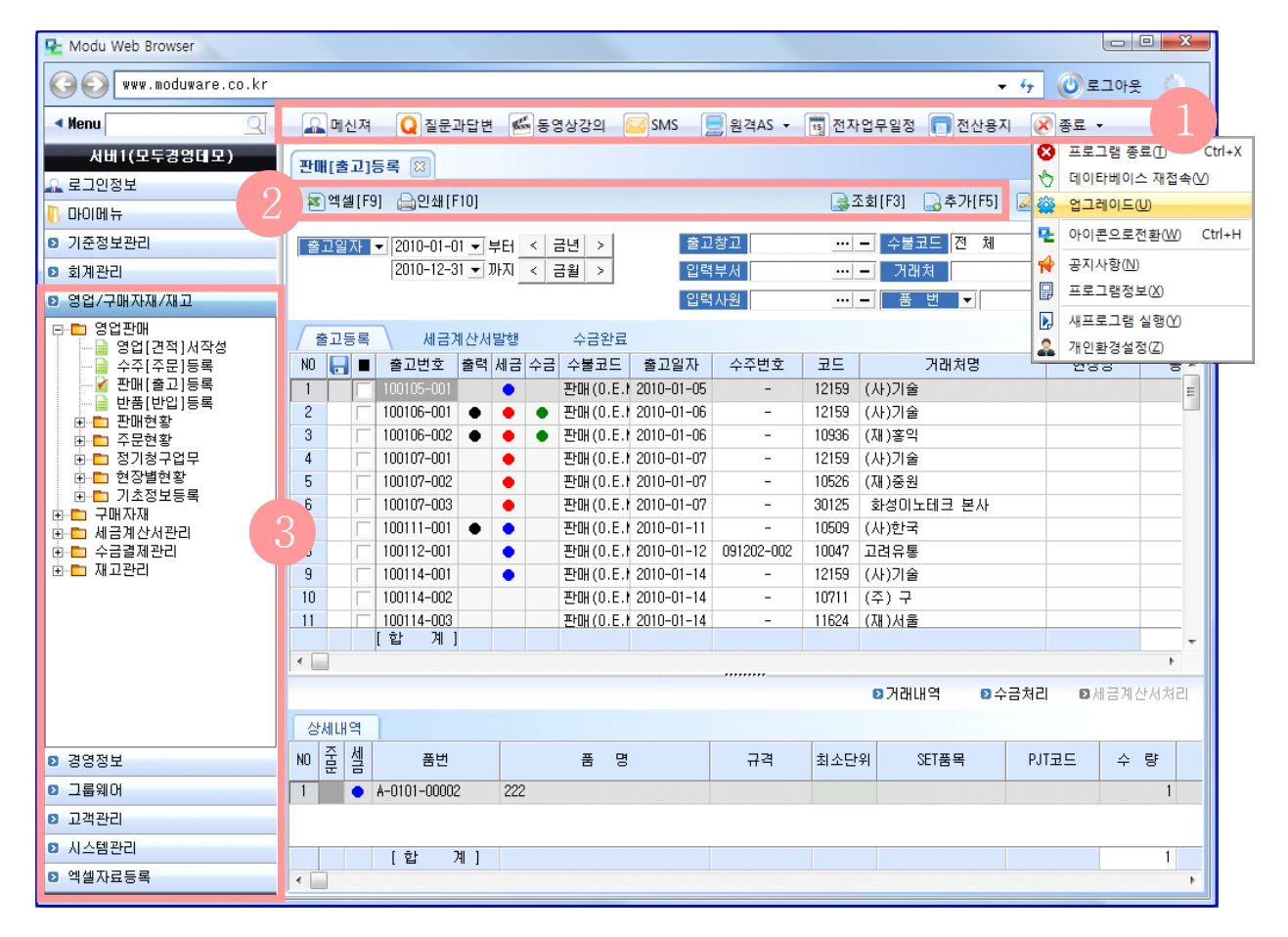

| 1 메뉴  |                                               |
|-------|-----------------------------------------------|
| 메신저   | 모두ERP 그룹웨어를 사용할 경우 메신저를 실행합니다.                |
| 질문과답변 | 프로그램 문의사항이 있을 경우 작성하시면 1:1 답변을 받으실 수<br>있습니다. |
| 동영상강의 | 프로그램 사용 방법을 제공합니다.                            |
| SMS   | SMS문자를 보낼 경우 사용합니다.                           |
| 원격AS  | 상담원연결을 요청하시기 전에 1544-7230으로 먼저 연락하여<br>주십시오.  |

| 1 메뉴(계속)                                  |                                                                |
|-------------------------------------------|----------------------------------------------------------------|
|                                           | ◆ 프로그램종료: 모두ERP프로그램을 종료합니다.                                    |
| 중료 ▼           용 프로그램 종료()         Ctrl+X | ✤ 데이터베이스 재접속: 프로그램 메뉴를 실행하다 오류가<br>발생할 경우 데이터베이스를 재접속합니다.      |
| ♥ 데이타베이스 재접속♡                             | ↔ 업그레이드: 프로그램에 대한 업그레이드를 실행합니다.                                |
| ☆ 업그레이드(U)<br>↓ 아이콘으로전화(W) Ctrl+H         | ◆ 아이콘으로 전환: 모두ERP 아이콘으로 전환됩니다.                                 |
| ☆ 공지사항(Ŋ)                                 | ✤ 공지사항: 업그레이드 정보 등을 확인할 수 있습니다.                                |
| 프로그램정보(X)                                 | ✤ 프로그램정보: 사용 중인 프로그램의 정보를 확인합니다.                               |
| 제 프로그램 알영(Y)                              | ✤ 새프로그램 실행: 서버를 여러 개 사용할 경우 현재 실행<br>프로그램을 닫지 않고 새로운 창을 오픈합니다. |
|                                           | ✤ 개인환경 설정: 개인별로 물품정보정렬, 거래처정보정렬,<br>전표입력 시 기본수량 설정을 할 수 있습니다.  |

| 2 주요기능 키           |                                                                               |
|--------------------|-------------------------------------------------------------------------------|
| 📠 출력수정             | 시스템관리자 "00000000"로 로그인하면 각 프로그램 메뉴 버튼에<br>생기며, 리스트를 숨기거나 타이틀을 변경할 수 있는 기능입니다. |
| ▼ 엑셀[F9]           | 프로그램의 내용을 엑셀로 전환할 경우 사용합니다.                                                   |
| 🔒인쇄[F10]           | 프로그램 내용의 미리보기와 출력 기능을 지원합니다.                                                  |
| [ <b>글</b> 조회[F3]  | 모든 메뉴의 기본항목으로 조회를 제일먼저 적용한 후 추가,<br>수정 등이 가능합니다.                              |
| 🕞 추가[F5]           | 신규문서를 작성할 경우 사용합니다.                                                           |
| 📝 수정[F7]           | 작성된 문서의 내용을 수정할 경우 사용합니다.                                                     |
| 🔁 삭제 [F8]          | 작성된 문서를 삭제합니다.                                                                |
| 📄 취소[F8]           | 작성된 문서를 취소합니다.                                                                |
| [[]저장[ <u>\$]</u>  | 작성된 문서를 저장합니다.                                                                |
| 隋 연속저장( <u>A</u> ) | 열려진 창을 닫지 않고 새로운 문서를 추가할 경우 사용합니다.                                            |
| 🙁 종료 [ESC]         | 열려진 창을 종료합니다.                                                                 |

#### • 사용자 매뉴얼 - 제1장 시작하기 전에

Г

| ③ 기본구성메뉴     |                                                         |                                                                                                    |
|--------------|---------------------------------------------------------|----------------------------------------------------------------------------------------------------|
| 마이메뉴         | 자주 사용하는                                                 | - 메뉴를 저장하여 빠르게 업무를 처리합니다.                                                                                                    |
| 기준정보관리       | 프로그램을 사용하는 데 기초가 되는 회사, 거래처 및 현장,<br>물품 정보를 등록 관리합니다.   |                                                                                                    |
| 회계관리         | 지출결의서, 일반전표, 매입매출전표, 회계일계표와 각종 전표<br>현황의 등록, 조회가 가능합니다. |                                                                                                    |
| 영업/<br>구매자재/ | 영업판매                                                    | <ol> <li>영업[견적]서 작성</li> <li>수주[주문]등록</li> <li>판매[출고]등록</li> <li>반품[반입]등록</li> <li>반품[반입]등록</li> <li>판매현황</li> <li>주문현황</li> <li>주문현황</li> <li>정기청구업무</li> <li>기초정보등록(영업표준코드등록)</li> <li>SET판매현황</li> <li>현장별현황</li> <li>판매계획및실적현황</li> <li>양업진행현황</li> </ol> |
| 재고           | 구매관리                                                    | 1. 구매발주서등록<br>2. 구매[입고]등록<br>3. 반납[반입]등록<br>4. 구매현황<br>5. 발주현황                                                                                                    |
|              | 세금계산서<br>관리                                             | <ol> <li>세금계산서작성</li> <li>일괄세금계산서작성</li> <li>전자세금계산서</li> <li>전자세금계산서</li> <li>발행현황</li> <li>신고전산매체작성</li> <li>기초정보등록(매입매출분류등록)</li> </ol>                                                                                                    |

| 영업/<br>구매자재/<br>재고(계속) | 수금결제<br>관리                                                                                                    | <ol> <li>1. 수금결제등록</li> <li>2. 받은어음관리</li> <li>3. 지급어음관리</li> <li>4. 채권채무현황[분리] : 매출과 매입을 각각<br/>볼 경우</li> <li>5. 채권채무현황[통합]: 매출과 매입을 한번에<br/>볼 경우</li> <li>6. 기초정보등록(초기잔액등록)</li> </ol> |
|------------------------|----------------------------------------------------------------------------------------------------|----------------------------------------------------------------------------------------------------|
|                        | 재고관리                                                                                                    | <ol> <li>재고조정등록</li> <li>재고조정등록</li> <li>창고별재고이동등록</li> <li>현재고현황</li> <li>창고별재고현황</li> <li>적정재고대비현황</li> <li>재고자산평가[총평균법]</li> <li>재고자산평가보고서</li> <li>기초정보등록(초기재고수량등록)</li> </ol>       |
| 경영정보                   | <ol> <li>영업일[월]보</li> <li>영업통계현황</li> <li>매출자료분석         <ul> <li>영업손익계산서</li> <li>매출원가보고서</li> <li>기간별매출비교분석현황</li> <li>월별매출분석현황</li> <li>주문통계분석현황</li> <li>기간별주문비교분석현황</li> <li>년간월별매출비교분석현황</li> </ul> </li> </ol> |                                                                                                    |

|        | <ul> <li>4. 매입자료분석</li> <li>- 메입원가계산서</li> <li>- 메입순위통계분석현황</li> <li>- 기간별매입비교분석현황</li> <li>- 기간별발주비교분석현황</li> <li>- 발주통계분석현황</li> <li>5. 거래치/물품/사원별분석</li> <li>- 거래치별월별매출집계현황</li> <li>- 거래치별년간매출현황</li> <li>- 동품별월별매출집계현황</li> <li>- 사원별매출수금집계현황</li> <li>- 기래치별월별입고집계현황</li> <li>- 물품별월별입고집계현황</li> </ul> |  |
|--------|----------------------------------------------------------------------------------------------------|--|
| 그룹웨어   | <ol> <li>전자업무관리: 일일/월간계획, 회사공유일정, 업무진행현황<br/>전자결재문서함, 전자문서보관함, 전자공지사항</li> <li>기초정보등록: 그룹웨어서버설정, 메신저사용자등록, 결재<br/>사인등록, FTP서버등록, 업무구분등록, 전자결재양식관리</li> </ol>                                                                                                    |  |
| 엑셀자료등록 | <ol> <li>물품정보일괄등록</li> <li>거래처정보일괄등록</li> <li>주문서/출고서일괄등록</li> <li>발주서/입고서일괄등록</li> <li>명함일괄등록</li> <li>재고조정일괄등록</li> <li>집금/출금일괄등록</li> <li>회계전표일괄등록</li> </ol>                                                                                                    |  |
| 시스템관리  | <ol> <li>사용자관리</li> <li>백업경로지정</li> <li>데이터백업</li> <li>시스템환경설정</li> <li>데이터관리</li> <li>년이월마감</li> </ol>                                                                                                    |  |

-

|        | <ul> <li>4. 매입자료분석</li> <li>- 매입원가계산서</li> <li>- 메입순위통계분석현황</li> <li>- 기간별매입비교분석현황</li> <li>- 기간별발주비교분석현황</li> <li>- 일주통계분석현황</li> <li>5. 거래치/물품/사원별분석</li> <li>- 거래치별월별매출집계현황</li> <li>- 거래치별년간매출현황</li> <li>- 물품별월별매출집계현황</li> <li>- 사원별매출수금집계현황</li> <li>- 기래치별월별입고집계현황</li> <li>- 물품별월별입고집계현황</li> </ul> |  |
|--------|----------------------------------------------------------------------------------------------------|--|
| 그룹웨어   | <ol> <li>전자업무관리: 일일/월간계획, 회사공유일정, 업무진행현황<br/>전자결재문서함, 전자문서보관함, 전자공지사항</li> <li>기초정보등록: 그룹웨어서버설정, 메신저사용자등록, 결재<br/>사인등록, FTP서버등록, 업무구분등록, 전자결재양식관리</li> </ol>                                                                                                    |  |
| 엑셀자료등록 | <ol> <li>물품정보일괄등록</li> <li>거래처정보일괄등록</li> <li>주문서/출고서일괄등록</li> <li>발주서/입고서일괄등록</li> <li>명함일괄등록</li> <li>재고조정일괄등록</li> <li>집금/출금일괄등록</li> <li>회계전표일괄등록</li> </ol>                                                                                                    |  |
| 시스템관리  | 1. 사용자관리<br>2. 백업경로지정<br>3. 데이터백업<br>4. 시스템환경설정<br>5. 데이터관리<br>6. 년이월마감                                                                                                    |  |

Г